## **Google Forms for Education**

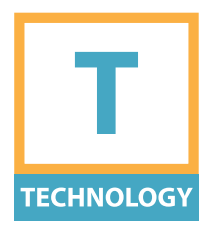

Google Forms is a free tool from Google that can be used for event registration, user surveys, quizzes and test, worksheets, or evaluations. Responses are captured into a spreadsheet, and summarized with charts and graphs.

## PROCEDURE

- 1. Log in to Google Forms through the Google Drive screen or at forms.google.com.
- 2. Start a new blank form, or choose from a template.
- 3. Name the form and add an optional description.
- 4. Add the following elements, as needed:

a. Question: short answer, paragraph, multiple choice, checkboxes, dropdown, linear scale, multiple choice grid, date, and time.

b. Title with optional description
c. Image and description: add an image
from URL, file, or other source
d. Video: add video by URL or search
YouTube

e. Section divider

5. Each question may be designated as required, have a description, go to a section based on answer, or have the order shuffled.

- 6. Change the form settings from a variety of options to meet your needs.
- 7. Forms can be distributed via links or embeds in emails, on websites, or on social media. You can also add collaborators to view, edit or own the form and results.
- 8. View responses from the editable form, or on a spreadsheet.

## **CONSIDERATIONS**

- » Form elements can be edited, modified, and moved around after they have been created.
- » Make a plan. Save time when creating a form by preparing questions, logic, and other settings in advance.
- » To create a Google Form you must have a Google Account.
   Respondents are not required to have a Google Account.

## **BEGINNER/INTERMEDIATE**

Find out more at » nwacco.org/card/googleforms